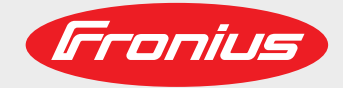

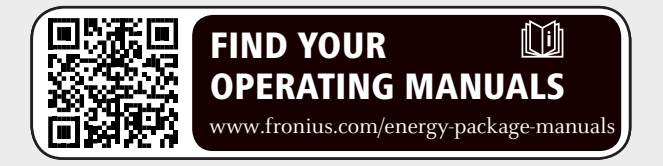

## Fronius Symo Hybrid con batteria esterna

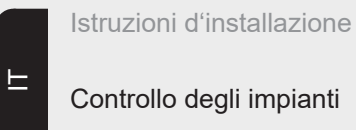

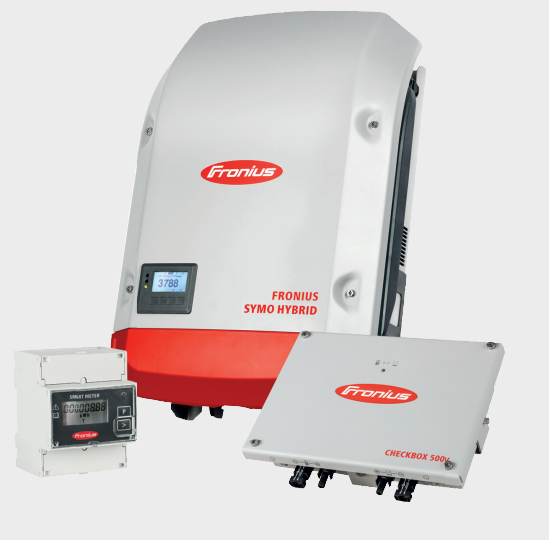

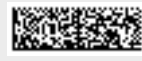

## Indice

| Collegamento Batteria esterna Fronius Symo Hybrid                     | 5  |
|-----------------------------------------------------------------------|----|
| Componenti                                                            | 5  |
|                                                                       | 5  |
| Batteria esterna                                                      | 5  |
| Dati tecnici Fronius Checkbox 500V                                    | 6  |
| LED di stato Fronius Checkbox 500V                                    | 6  |
| Installazione di Fronius Symo Hybrid con la batteria esterna          | 7  |
| Consigli prima della messa in funzione                                | 7  |
| Messa in funzione                                                     | 7  |
| Distanze massime tra i componenti                                     | 7  |
| Cablaggio Modbus e resistenze terminali                               | 7  |
| Installazione di Fronius Checkbox                                     | 9  |
| Sicurezza                                                             | 9  |
| Montaggio e collegamento di Fronius Checkbox 500V                     | 10 |
| Installazione dell'anello di ferrite per la linea dati                | 10 |
| Installazione e configurazione del monitoraggio dell'impianto Fronius | 11 |
| Sicurezza                                                             | 11 |
| Prima messa in funzione                                               | 11 |
| Informazioni per l'esecuzione di "Configurazione tecnica guidata"     | 13 |
| Versione del software del monitoraggio dell'impianto Fronius          | 14 |
| Esecuzione dell'aggiornamento firmware tramite Web                    | 15 |
| Aggiornamento del software della batteria esterna                     | 15 |
| Impostazioni del monitoraggio dell'impianto Fronius                   | 17 |
| Impostazioni sul sito Web del monitoraggio dell'impianto Fronius      | 17 |
| Assegnazione I/O                                                      | 17 |
| Impostazioni in Panoramica impianto                                   | 17 |
| Risoluzione degli errori                                              | 18 |
| Ricerca degli errori                                                  | 18 |
|                                                                       |    |

## Collegamento Batteria esterna Fronius Symo Hybrid

#### Componenti

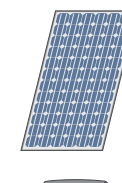

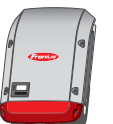

#### Inverter - Inverter ibrido Fronius

trasforma la corrente continua in corrente alternata e carica la batteria. Il monitoraggio dell'impianto integrato consente di connettere in rete gli inverter via WLAN.

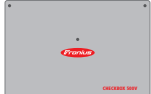

#### Fronius Checkbox 500V

produce corrente continua.

necessaria per collegare in maniera sicura l'inverter alla batteria.

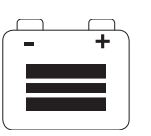

#### Batteria esterna

Modulo solare

è collegata sul lato corrente continua alla Checkbox e all'inverter e accumula l'energia elettrica.

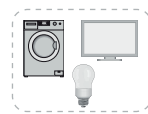

## Apparecchi di consumo nell'impianto fotovoltaico

gli apparecchi di consumo (monofase o trifase) collegati nell'impianto fotovoltaico.

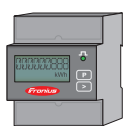

## **Contatore - Fronius Smart Meter**

per una gestione energetica ottimale. Il contatore può essere montato nel quadro elettrico dal proprio installatore elettrico.

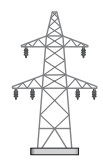

## **Rete elettrica**

Fronius Check-<br/>box 500VFronius Checkbox 500V collega Fronius Symo Hybrid alla batteria esterna. L'inverter e la<br/>batteria devono essere collegati direttamente tra loro, poiché in caso di errore possono in-<br/>sorgere sovratensioni in grado di determinare condizioni non sicure.

Batteria e Fronius Symo Hybrid dispongono di proprie istruzioni d'installazione. Questo documento tratta unicamente le particolarità del collegamento alla Fronius Checkbox 500V. Per le altre operazioni di installazione, consultare le istruzioni d'installazione degli apparecchi. Tutti i documenti sono disponibili al seguente indirizzo: www.fronius.com/energypackage-manuals

#### Batteria esterna

Fronius desidera informare esplicitamente che le batterie esterne non sono prodotti di Fronius e che Fronius non è il distributore o il rivenditore di queste batterie. Pertanto, Fronius non si assume alcuna responsabilità né garanzia per queste batterie.

| Dati tecnici Fro- | Condizioni ambientali                                         |                                   |                 |
|-------------------|---------------------------------------------------------------|-----------------------------------|-----------------|
| 500V              | Classe di protezione                                          | IP65                              |                 |
|                   | Temperatura ambiente consentita                               | Da -25 °C a +60 °C                |                 |
|                   | Altitudine sul livello del mare massima                       | 2000 m                            |                 |
|                   | Umidità dell'aria consentita                                  | 0-100% (senza condensa)           |                 |
|                   | Specifiche elettriche                                         | I                                 |                 |
|                   | Tensione di entrata massima<br>Lato inverter<br>Lato batteria | Udc max in_INV<br>Udc max out_BAT | 1000 V<br>500 V |
|                   | Corrente massima                                              | Idc max in/max out                | 16 A            |
|                   | Autoconsumo                                                   | @ 450 V                           | 1,9 W           |
|                   | Dimensioni e peso                                             | L                                 |                 |
|                   | Dimensioni alt. x larg. x prof. (senza imballaggio)           | 26 x 19 x 7,5 cm                  |                 |
|                   | Peso (senza imballaggio)                                      | 1,4 kg                            |                 |
|                   | Dimensioni alt. x larg. x prof. (con imballaggio)             | 36 x 30 x 13 cm                   |                 |
|                   | Peso (con imballaggio)                                        | 1,9 kg                            |                 |
|                   | Norme e direttive                                             |                                   |                 |
|                   | Norme e direttive considerate                                 | LVD (2014/53/UE), IE              | C 62109-1       |

LED di stato Fronius Checkbox 500V

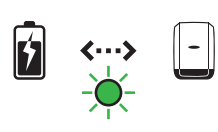

Se il LED di stato si accende con luce verde, è presente un collegamento elettrico tra inverter e batteria.

## Installazione di Fronius Symo Hybrid con la batteria esterna

| Consigli prima<br>della messa in<br>funzione    | Il processo di aggiornamento dell'inverter può richiedere fino a due ore. L'inverter richiede<br>un collegamento CA per l'aggiornamento. Per risparmiare tempo durante l'installazione,<br>durante il processo di aggiornamento è possibile eseguire lavori nell'area del sistema nor<br>sottoposta a tensione.<br>Per informazioni più dettagliate sull'aggiornamento, consultare "Versione del software de<br>monitoraggio dell'impianto Fronius" a pagina 14                                                                                                    |  |  |
|-------------------------------------------------|----------------------------------------------------------------------------------------------------|--|--|
| Messa in funzione                               | <ul> <li>IMPORTANTE! L'inosservanza della sequenza indicata determina la perdita della garanzia. Sussiste inoltre il rischio di scaricamento completo della batteria.</li> <li>IMPORTANTE! Se non è possibile completare subito l'installazione, occorre adottare precauzioni per evitare lo scaricamento completo della batteria (vedere le istruzioni d'installazione della batteria).</li> <li>Per la messa in funzione del sistema completo, osservare lo schema elettrico generale accluso!</li> <li>Per montare il sistema completo procedere come segue: <ol> <li>installare l'inverter della serie Fronius Hybrid</li> <li>installare la Fronius Smart Meter</li> <li>installare la Fronius Checkbox e la batteria esterna (per maggiori informazioni sull'installazione della Fronius Checkbox, consultare il capitolo Installazione di Fronius Checkbox a pagina 9)</li> <li>eseguire e completare la Messa in funzione guidata (procedura guidata sull'inverter)</li> <li>configurare la comunicazione tra la batteria e l'inverter</li> </ol> </li> </ul> |  |  |
| Distanze massi-<br>me tra i compo-<br>nenti     | max. 1 m max. 9 m                                                                                                    |  |  |
| Cablaggio Mo-<br>dbus e resistenze<br>terminali | Per il cablaggio Modbus occorre montare una resistenza terminare sui componenti esterni.<br>La resistenza terminale per la batteria esterna è montata fissa, rendendo pertanto impos-<br>sibile installare la batteria al centro del Modbus.                                                                                                    |  |  |

F

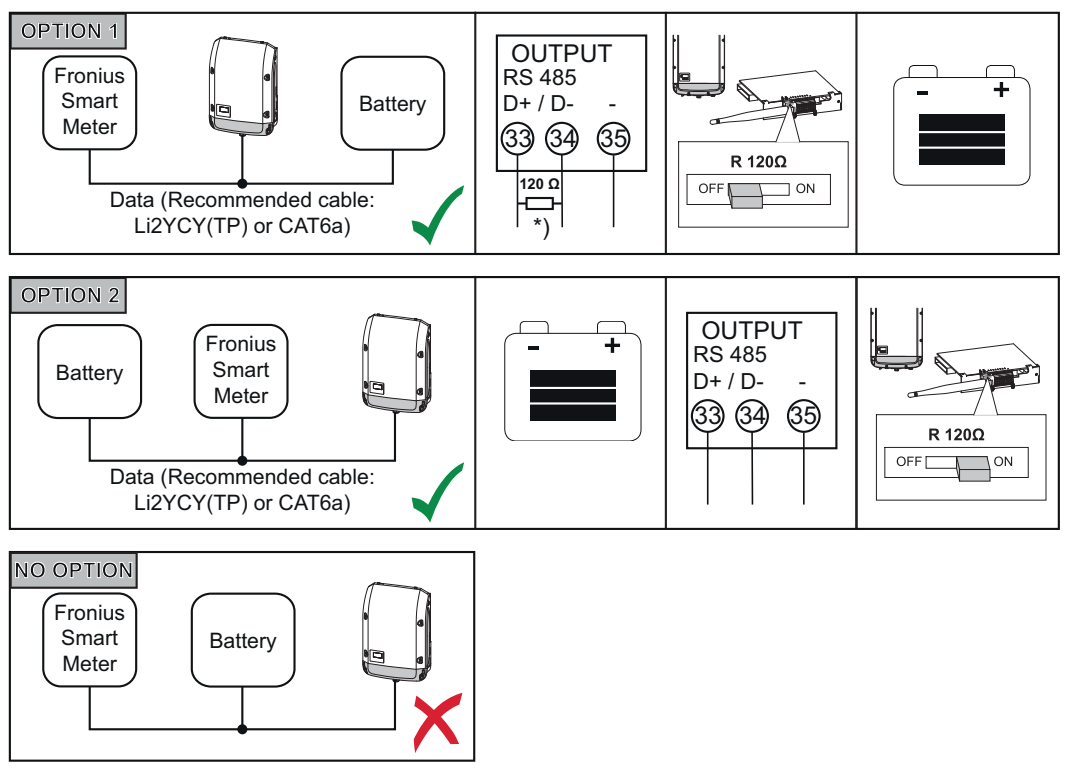

\*) La resistenza terminale R 120 Ohm è inclusa con Fronius Smart Meter.

## Installazione di Fronius Checkbox

#### Sicurezza

**AVVISO!** Il cattivo uso dell'apparecchio e l'errata esecuzione dei lavori possono causare gravi lesioni personali e danni materiali. La messa in funzione del sistema ibrido deve essere eseguita esclusivamente da personale qualificato e conformemente alle disposizioni tecniche. Prima dell'installazione e messa in funzione, leggere le istruzioni d'installazione e le istruzioni per l'uso di Fronius Symo Hybrid e della batteria.

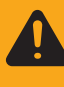

**AVVISO!** Una scossa elettrica può risultare mortale. Pericolo dovuto alla tensione CC dell'inverter e della batteria.

- Prima di eseguire qualsiasi collegamento, togliere la tensione dall'inverter.
- Verificare che la batteria sia priva di tensione. Alla consegna, la batteria dovrebbe essere priva di tensione.
- Il collegamento fisso alla rete elettrica pubblica deve essere realizzato esclusivamente da un installatore elettrico autorizzato.

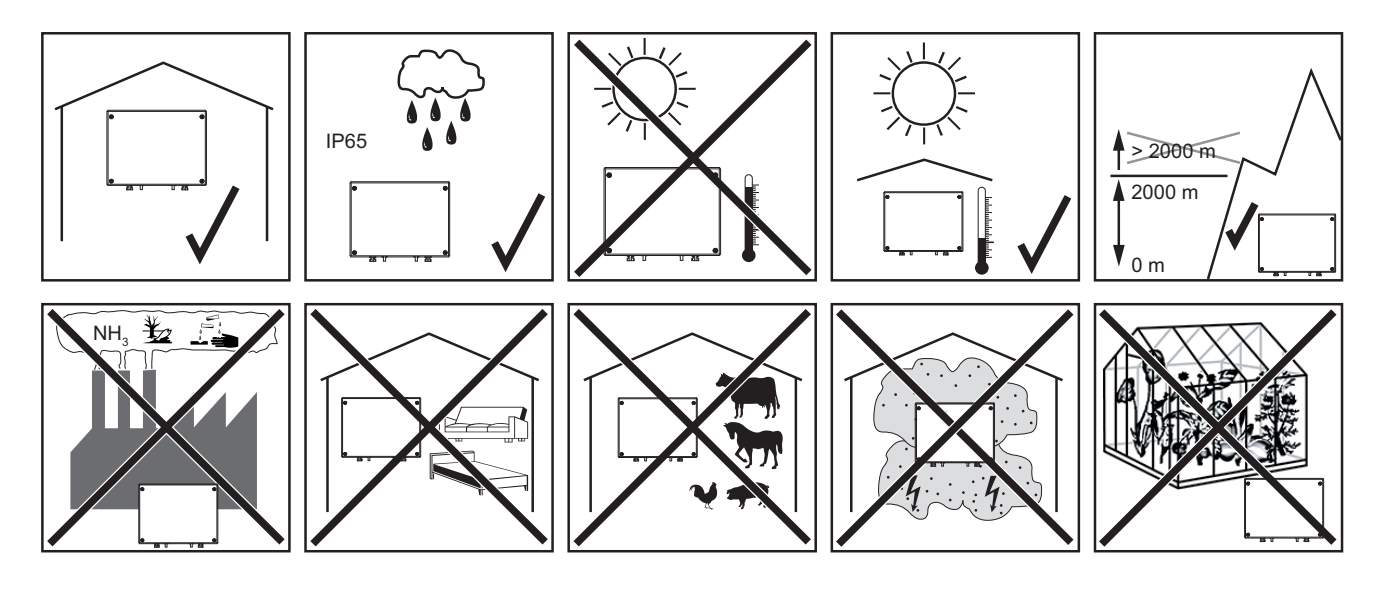

Possibili posizioni di montaggio per l'uso all'aperto:

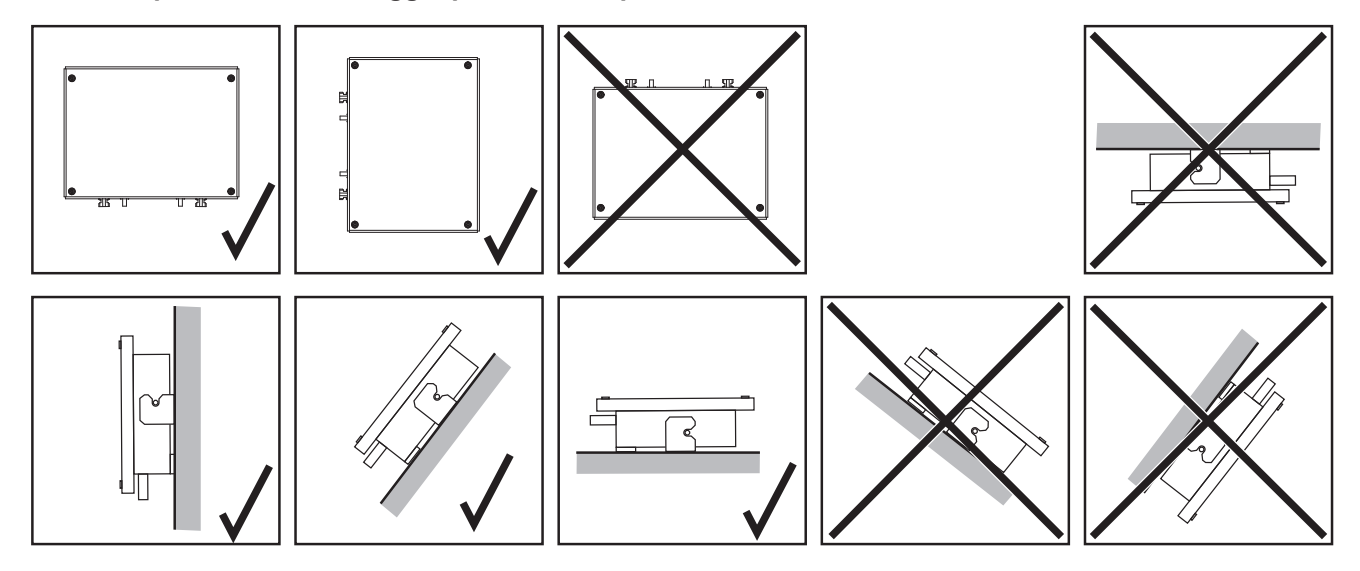

## Montaggio e collegamento di Fronius Checkbox 500V

**AVVERTENZA!** Pericolo di danni all'apparecchio. Non scambiare gli attacchi CC della batteria e dell'inverter.

Quando si collega la Fronius Checkbox, osservare lo schema elettrico generale accluso!

- Fissare il supporto da parete compreso nella fornitura alla parete con tasselli e viti adatti.
- 2 Agganciare la Fronius Checkbox, farla scorrere verso il basso e fissarla con la vite compresa nella fornitura.

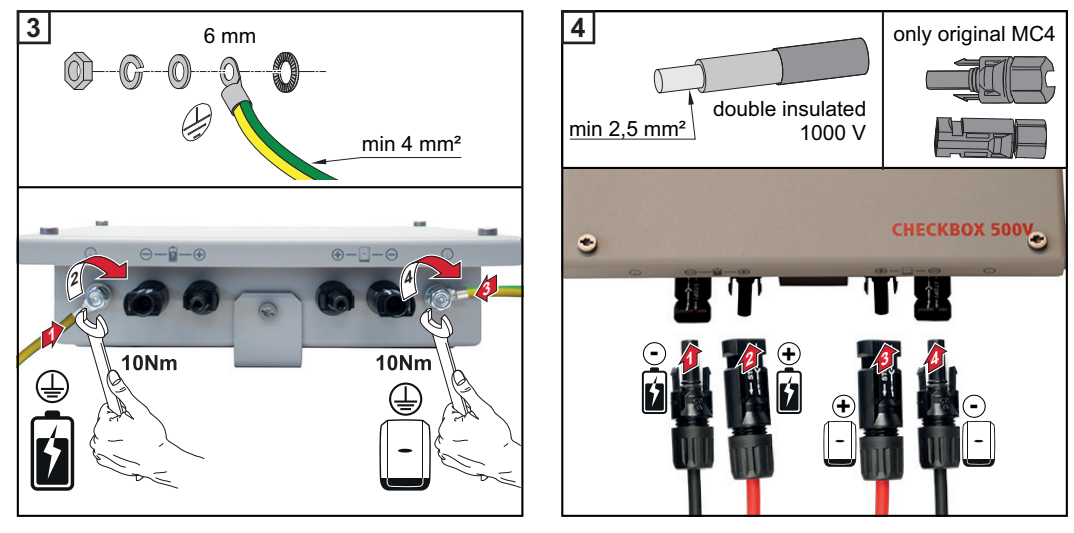

## Installazione dell'anello di ferrite per la linea dati

Alla linea dati tra inverter e batteria deve essere applicato un anello di ferrite ciascuno il più vicino possibile ai due blocchi di morsetti, onde evitare disturbi elettromagnetici. Un anello di ferrite è compreso nella fornitura di Fronius Symo Hybrid, l'altro in quella della Fronius Checkbox (anello di ferrite Würth - codice articolo: 74271132S).

Applicare un anello di ferrite alla linea dati prima del blocco di morsetti dell'inverter.

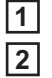

Spelare la linea dati prima del blocco di morsetti della batteria e inserirla due volte nell'anello di ferrite.

## Installazione e configurazione del monitoraggio dell'impianto Fronius

#### Sicurezza

AVVISO! Il cattivo uso dell'apparecchio può causare gravi lesioni personali e danni materiali. Utilizzare le funzioni descritte solo dopo aver letto integralmente e compreso i seguenti documenti:

- le presenti istruzioni per l'uso
- tutte le istruzioni per l'uso dei componenti del sistema, in particolare le norme di sicurezza.

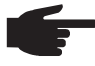

AVVERTENZA! Per l'installazione del monitoraggio dell'impianto Fronius sono necessarie competenze tecniche nel campo della tecnologia di rete.

Prima messa in funzione

AVVERTENZA! Fronius Solar.web App consente di semplificare notevolmente la prima messa in funzione del monitoraggio dell'impianto Fronius. Fronius Solar.web App è disponibile nel relativo App Store.

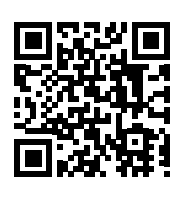

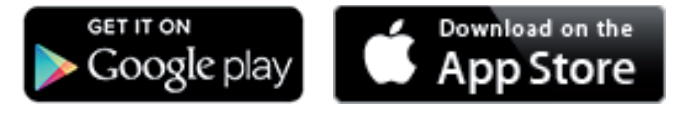

Oppure richiamare

"https://wizard.solarweb.com".

**IMPORTANTE!** Per stabilire la connessione al monitoraggio dell'impianto Fronius occorre configurare il relativo apparecchio terminale (ad es. laptop, tablet, ecc.) come segue: Occorre selezionare "Ottieni automaticamente un indirizzo IP (DHCP)".

Commutare l'apparecchio in modalità di servizio. 1

Attivare il punto di accesso WLAN dal menu di setup dell'inverter.

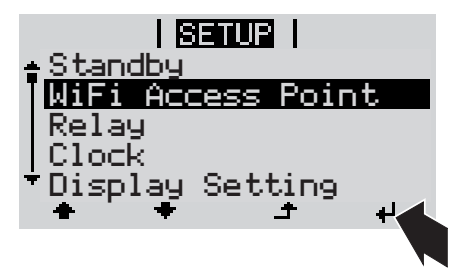

L'inverter crea il punto di accesso WLAN. Il punto di accesso WLAN resta aperto per 1 ora.

## Installazione mediante Fronius Solar.web App

2 Scaricare Fronius Solar.web App.

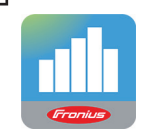

**3** Eseguire Fronius Solar.web App.

Installazione mediante browser Web

2 Connettere l'apparecchio terminale al punto d'accesso WLAN

SSID = FRONIUS\_239.xxxxx (4-8 cifre)

- cercare una rete con il nome "FRONIUS\_239.xxxxx"
- stabilire la connessione a questa rete
- digitare la password "12345678".

(Oppure connettere apparecchio terminale e inverter mediante il cavo Ethernet.)

3 Nel browser, digitare: "http://datamanager" oppure "192.168.250.181" (indirizzo IP per la connessione WLAN) oppure "169.254.0.180" (indirizzo IP per la connessione LAN).

Viene visualizzata la pagina iniziale di "Messa in funzione guidata".

| Monitoraggio dell'impianto                                                                                                    | 0 m it <b>Fronius</b>                                                   |
|----------------------------------------------------------------------------------------------------|-------------------------------------------------------------------------|
| Benvenuti nella Mess<br>Monitoraggio dell'impianto                                                                                                    | sa in funzione guidata.<br>o agevole in pochi passaggi.                 |
|                                                                                                    |                                                                         |
| CONFIGURAZIONE GUIDATA FRONIUS SOL<br>Consente di connettere l'impianto con Fronius Solar.web<br>e di utilizzare la nostra app per dispositivi mobili. | CONFIGURAZIONE TECNICA GUIDATA                                          |
|                                                                                                    | l Destinato esclusivamente a personale o tecnici qualificati<br>Annulla |
|                                                                                                    |                                                                         |

Se si esegue "Configurazione tecnica guidata", annotare assolutamente la password di servizio assegnata. Questa password di servizio è necessaria per impostare le voci di menu "Panoramica impianto", "Editor EVU" e "Impostazioni avanzate batteria". Se non si esegue "Configurazione tecnica guidata", non è configurata alcuna impostazione predefinita per la riduzione della potenza e non ha luogo alcun funzionamento ibrido (carica e scaricamento della batteria).

**4** Eseguire "Configurazione tecnica guidata" e seguire le istruzioni.

**IMPORTANTE!** La "Configurazione guidata Fronius Solar.web" deve essere eseguita per attivare la batteria ed eventualmente Fronius Smart Meter. Una batteria non attivata può determinare lo scaricamento completo, danneggiando quindi permanentemente la batteria stessa.

**5** Eseguire "Configurazione guidata Fronius Solar.web" e seguire le istruzioni.

Viene visualizzata la pagina iniziale di Fronius Solar.web oppure il sito Web del monitoraggio dell'impianto Fronius.

Informazioni per l'esecuzione di "Configurazione tecnica guidata" In caso di inverter con una versione del software inferiore a 1.9.x-x, la "Configurazione tecnica guidata" differisce dalla descrizione seguente. Non è possibile eseguire l'assegnazione I/O e quella relativa alle batterie. Solo dopo un aggiornamento software (vedere "Esecuzione dell'aggiornamento firmware tramite Web" a pagina 15), sull'interfaccia Web, da "Assegnazione I/O" (vedere "Assegnazione I/O" a pagina 17) e "Panoramica impianto" (vedere "Impostazioni in Panoramica impianto" a pagina 17), è possibile attivare le impostazioni.

L'esecuzione di "Configurazione tecnica guidata" consta di 5 passaggi:

## 1. Impostazioni generali

Qui si inseriscono i dati generali dell'impianto (ad es. il nome dell'impianto).

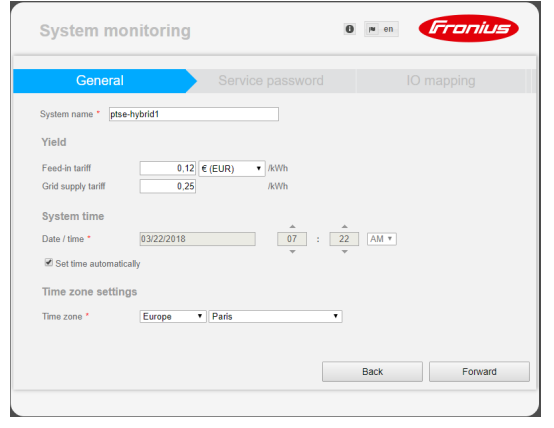

## 2. Password di servizio

Inserire e prendere nota della password di servizio!

| General                                                                                                    | Service password                             | IO mapping          |
|----------------------------------------------------------------------------------------------------|----------------------------------------------|---------------------|
| Please set a password! The Service<br>User name service<br>Old password *<br>Password *<br>Repeat password * | assword protects the system settings from un | authorized changes. |
|                                                                                                    |                                              | Pack Fooward        |

## 3. Assegnazione I/O

Inserire le impostazioni per l'interfaccia I/O (vedere anche Assegnazione I/O a pagina 17).

| Service password                                                                                                    | D mapping System overvie                                                                                                |
|----------------------------------------------------------------------------------------------------|----------------------------------------------------------------------------------------------------|
| 9         7         5         3         1         0         an be u           8         6         4         2         0         +         0         pin alread           RS485         RS485         RS485         RS485         RS485         RS485         RS485 | sed as an input or output<br>sed as an input or output<br>dy in use 1. Enable energy storage syst<br>2. none<br>3. none |
| Load management                                                                                                    | A. none                                                                                                    |
| IO control                                                                                                    | <ul> <li>5. none</li> <li>6. none</li> </ul>                                                                            |
| AUS - Demand Response Modes (DRM)                                                                                                    | <ul> <li>none</li> <li>7. none</li> </ul>                                                                               |
| 🖉 Energy storage system                                                                                                    | 8. none     9. none                                                                                                    |
| Enable energy storage Pin 1 (defa                                                                                                    | ult) •                                                                                                    |

## 4. Panoramica impianto

Inserire le impostazioni dell'intero impianto fotovoltaico (vedere anche Impostazioni in Panoramica impianto a pagina 17).

| System monitoring                                                                                                    | 6 💌 en                                             | Fronius                                                    |
|----------------------------------------------------------------------------------------------------|----------------------------------------------------|------------------------------------------------------------|
| IO mapping                                                                                                    | System overview D                                  |                                                            |
| PU generator<br>advote =<br>100 Wp<br>Batery<br>Batery<br>B | Energency<br>pore<br>Operating mode<br>of • Seting | DNO grid<br>Feed is: 591 W<br>Consumer<br>Consumption: 3 W |
|                                                                                                    | Back                                               | Forward                                                    |

## 5. Potenza dinamica

Inserire le impostazioni per la riduzione dinamica della potenza.

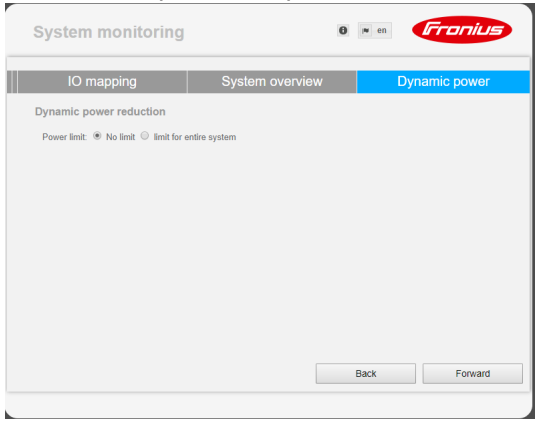

Versione del software del monitoraggio dell'impianto Fronius La versione minima del software necessaria per supportare la batteria esterna è 1.9.x-x. Per tutta la durata dell'aggiornamento si deve disporre di una connessione online. È possibile visualizzare la versione corrente del monitoraggio dell'impianto dall'icona delle informazioni:

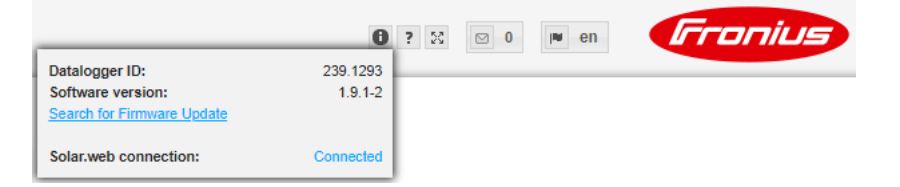

Indipendentemente dalla versione del software visualizzata sull'interfaccia Web, è possibile che l'aggiornamento all'ultima versione valida del software si componga di più operazioni di aggiornamento. L'aggiornamento consente di aggiornare sia l'inverter che la batteria.

# Esecuzione<br/>dell'aggiorna-<br/>mento firmware<br/>tramite Web1Aprire il sito Web del monitoraggio dell'impianto Fronius mediante il browser Web.2Aprire "Aggiornamento firmware" dal menu "Servizi".3Selezionare "Aggiornamento tramite Web".4Fare clic su "Esegui aggiornamento".

Viene visualizzata la richiesta di conferma dell'aggiornamento.

5 Fare clic su "Sì".

L'aggiornamento viene eseguito e il rispettivo stato di avanzamento visualizzato con barre e valore percentuale.

6 Completato correttamente l'aggiornamento, fare clic sul pulsante "Applica/Salva"

Se la connessione al server non dovesse riuscire:

- disattivare il firewall per la durata dell'aggiornamento
- riprovare.

IMPORTANTE! Se si utilizza un server proxy per la connessione a Internet:

- l'opzione di selezione "Utilizza un server proxy per l'aggiornamento Web" deve essere selezionata
- è necessario immettere i dati richiesti.

## Aggiornamento del software della batteria esterna

**PRUDENZA!** Pericolo di danni alla batteria! Se si interrompe l'aggiornamento del software della batteria, si rischiano danni alla batteria stessa. Per evitarli, durante l'aggiornamento:

- non spegnere l'inverter
- non spegnere la batteria
- si consiglia uno stato di carica (SOC) della batteria superiore al 50%
- garantire l'alimentazione elettrica
- garantire/non interrompere la comunicazione Modbus.

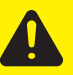

**PRUDENZA!** Pericolo di danni alla batteria! Se nonostante queste misure precauzionali l'aggiornamento si interrompe, osservare la sequenza per lo spegnimento della batteria prevista dal produttore della batteria esterna e contattare immediatamente il referente presso il produttore della batteria esterna. In caso contrario si rischiano danni permanenti. Una batteria in modalità di standby può scaricarsi in pochi giorni a causa dello scaricamento automatico e danneggiarsi permanentemente.

Non appena occorre aggiornare il software della batteria, sul sito Web del monitoraggio dell'impianto viene visualizzato un messaggio.

Fare clic sul messaggio che indica la necessità di aggiornare il software della batteria.

| 2 | The software of an external component<br>You must update your system.    | it is not compatible with the inverter.                                                                      |
|---|--------------------------------------------------------------------------|----------------------------------------------------------------------------------------------------|
|   | update (Avvia aggiornam                                                  | ento).                                                                                                    |
|   |                                                                          | 0?8                                                                                                    |
|   | Firmware Update                                                          | A The software of an external component is not compatible with the inverter.<br>You must update your system. |
|   | Attention!                                                               |                                                                                                    |
|   | The software version of the followi<br>To be able using these devices yo | ng external components is not compatible with the inverter software.<br>u must run a software update.        |
|   | Resu H                                                                   |                                                                                                    |
|   | Configuration                                                            |                                                                                                    |
|   |                                                                          |                                                                                                    |

| <ul> <li>Automatic update search check now</li> <li>allow automatic updates</li> <li>daily at 15 : 00</li> </ul> |
|----------------------------------------------------------------------------------------------------|
| Use proxy server for Web update                                                                                  |
| Update                                                                                                    |
| Local      Update via Web      Update via LAN                                                                    |
| Run update                                                                                                    |

3 L'aggiornamento viene avviato ed eseguito. Questa procedura può richiedere fino a un'ora.

| Attendere la f | ine dell'a | aggiornament | to. |
|----------------|------------|--------------|-----|
|----------------|------------|--------------|-----|

|   | 0 :                                                                                      |                                                                     |
|---|------------------------------------------------------------------------------------------|---------------------------------------------------------------------|
|   | Firmware Update                                                                          |                                                                     |
|   | <ul> <li>Load and Prepare Fronius Firmware</li> <li>Fronius Inverter Firmware</li> </ul> |                                                                     |
|   | Energy Storage Device Firmware Update : 8                                                | LG Chem Resu update is running                                      |
| 4 | Viene visualizzato un messaggio che conf<br>Confermare il messaggio facendo clic su "    | erma la riuscita dell'aggiornamento.<br>OK".                        |
|   | Firmware Update <ul> <li>Load and Prepare Fronius Firmware</li> </ul>                    | Update finished successfully!<br>The web page must be reloaded now! |

ОК

- ✓ Fronius Inverter Firmware
- O Energy Storage Device Firmware Update

## Impostazioni del monitoraggio dell'impianto Fronius

Impostazioni sul sito Web del monitoraggio dell'impianto Fronius

Assegnazione I/O

Se la batteria viene installata nel sistema in un secondo momento o se l'inverter è stato aggiornato alla versione del software 1.9.x-x solo dopo la messa in funzione, è necessario eseguire varie impostazioni sul sito Web del monitoraggio dell'impianto. Nella sezione "Assegnazione I/O" occorre selezionare un pin da "Accumulatori di energia", mentre nella sezione "Panoramica impianto" occorre selezionare la batteria.

In Impostazioni - Assegnazione I/O, selezionare "Accumulatore di energia". La disposizione dei pin deve corrispondere al cablaggio.

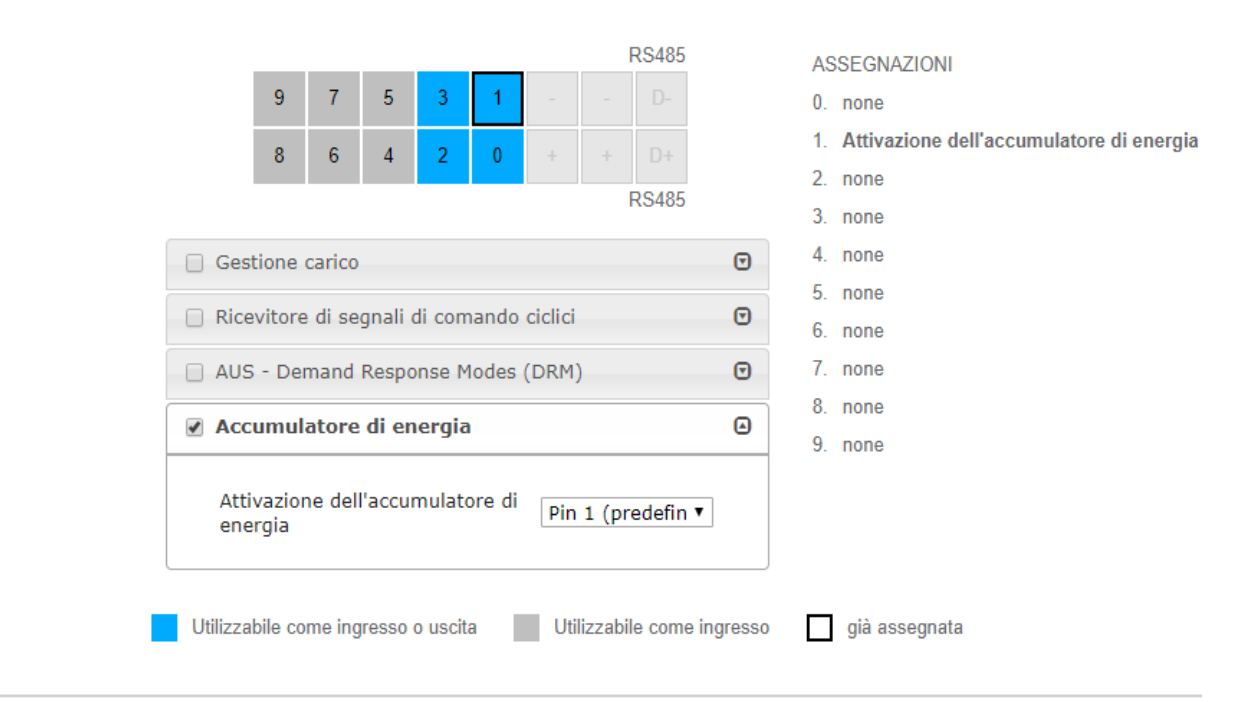

## Impostazioni in Panoramica impianto

- In Impostazioni Panoramica impianto, selezionare "RESU7H/RESU10H" nel riquadro "Batteria".
- Nel riquadro "Contatore", selezionare "attivato" e la posizione del contatore a seconda dell'installazione (Ramo di consumo o Punto di alimentazione) in Impostazioni.
- 3 Se la Checkbox è stata correttamente installata, spuntare "Fronius Checkbox 500V installata".

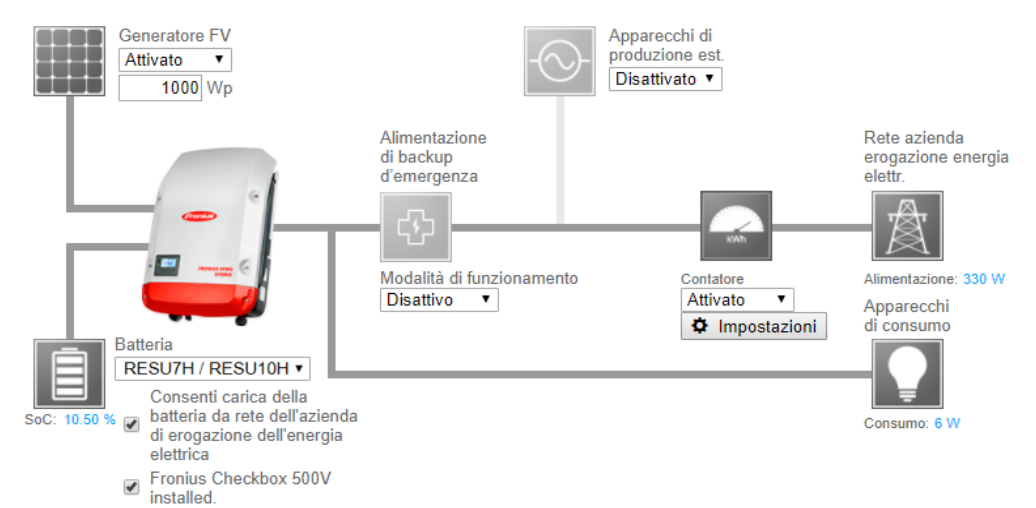

## Risoluzione degli errori

| La batteria resta permanentemente nella modalità di risparmio energetico (messag<br>gio di errore 65000)                                                                                                    |
|----------------------------------------------------------------------------------------------------|
| ComportamentoLa batteria entra in modalità di risparmio energetico e non può più esser<br>attivata dall'inverter.                                                                                                    |
| Risoluzione Verificare che l'interruttore principale CC della batteria sia attivato.                                                                                                    |
| Risoluzione Verificare che l'interruttore principale CC dell'inverter sia attivato.                                                                                                    |
| Risoluzione Controllare il cablaggio tra inverter, Checkbox e batteria.                                                                                                    |
| Risoluzione Riavviare il Datalogger (sul sito Web del monitoraggio dell'impianto in Infor-<br>mazioni sul sistema fare clic sul tasto ,Riavvio Datalogger'); il LED ON sulla<br>batteria diventa verde. Durante l'inserimento, osservare se il LED verde della<br>Checkbox si accende. |
| Risoluzione Mettere l'inverter in modalità di standby dal display per 10 secondi; il LED ON<br>sulla batteria diventa verde. Durante l'inserimento, osservare se il LED verde<br>della Checkbox si accende.                                                                            |
|                                                                                                    |

## Fronius Worldwide - www.fronius.com/addresses

Fronius International GmbH 4600 Wels, Froniusplatz 1, Austria E-Mail: pv-sales@fronius.com http://www.fronius.com Fronius USA LLC Solar Electronics Division 6797 Fronius Drive, Portage, IN 46368 E-Mail: pv-us@fronius.com http://www.fronius-usa.com

Under http://www.fronius.com/addresses you will find all addresses of our sales branches and partner firms!